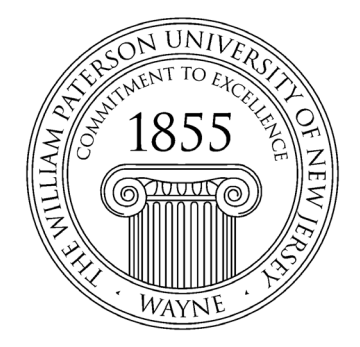

# WILLIAM PATERSON UNIVERSITY OFFICE OF INSTITUTIONAL EFFECTIVENESS

# Anthology (Campus Labs) Planning Program Assessment Manual

Assessment of Program Level Student Learning Outcomes

> *Revised* June 10, 2021

#### Overview

Program assessment at William Paterson University is a collaborative process between departmental assessment coordinators and the Office of Institutional Effectiveness (IE). Participating programs are given a systematic process for measuring student learning outcomes and for using assessment results to guide periodic and sustained program improvement efforts. The process is available to all undergraduate and graduate programs at the University along with ongoing guidance and support from the Office of Institutional Effectiveness. Programs without accreditation by a professional organization in their discipline should utilize this process as per our accreditation agreement with the Middle States Commission on Higher Education. Programs with professional accreditation are encouraged to meet with the Office of Institutional Effectiveness to discuss how this process might support their accreditation efforts.

WP's program student learning outcome assessment model is characterized by the following:

- The process is designed for assessment at the **program level** and does not cover assessment of learning at other unit levels such as the college, department, or course levels.
- The process is designed for <u>summative assessment</u> and measures how well students are able to demonstrate achievement of learning outcomes upon completion of the program.
- This process utilizes <u>direct measures</u> of student learning by assessing actual samples of student work. Examples include: exams/tests, papers, projects, presentations, performances, field/clinical evaluations, capstones etc.

Because direct measures capture what students can actually do, they are the preferred method for assessing student learning. Only once programs have successfully implemented a process using direct measures will they be encouraged to incorporate indirect measures to support a more holistic view of learning and achievement.

Implementation of program assessment will be undertaken in four steps. The four steps and their corresponding deliverable reports are:

- Step 1: Curriculum mapping
- Step 2: Development of Assessment Plan in Anthology Planning (previously Campus Labs Planning)
- Step 3: Data entry in Anthology Outcomes (previously Campus Labs Outcomes), connecting results from Outcomes to Planning to generate a Report
- Step 4: Generation of Annual Assessment Reports and saving a copy of the report in the Anthology Planning documents folder

#### **Step 1: The Curriculum Map**

Working with faculty in respective programs, the program assessment coordinators will complete a Curriculum Map for each degree program to be assessed. This could be done in Microsoft excel. Once completed, a copy of the curriculum map would be saved in the documents folder in Planning for each degree program.

Below is a sample of what a curriculum map looks like.

| Exam | nle | of  | Currio | ահո | Man: | Geology  | (BS)        |
|------|-----|-----|--------|-----|------|----------|-------------|
|      |     | ~ - | ~~~~   |     |      | CCCCC S. | ~~ <i>,</i> |

I= Introduced; R= Reinforced; M= Demonstration of Mastery

|            |                                                                                                    |             |             |             | Cour        | ·ses Alig   | ned wit     | h PLOs      |             |             |             |
|------------|----------------------------------------------------------------------------------------------------|-------------|-------------|-------------|-------------|-------------|-------------|-------------|-------------|-------------|-------------|
| SLO<br>No. | Program Learning<br>Outcomes (PLOs)                                                                                                    | GEO<br>1010 | GEO<br>1020 | GEO<br>2000 | GEO<br>2040 | GEO<br>3010 | GEO<br>3300 | GEO<br>3700 | GEO<br>4010 | GEO<br>4020 | GEO<br>4060 |
| SLO 1      | Students will be able<br>to describe the<br>fundamental concepts<br>of geology including<br>the origin,<br>composition, and<br>evolution of the<br>Earth, and how the<br>Earth system<br>responds to internal<br>and external forces,<br>including the forces<br>of humans. | I           | R           | R           |             | R           | R           |             | М           | М           |             |
| SLO 2      | Students will be able<br>to apply geologic<br>knowledge, scientific<br>research principles,<br>and critical thinking<br>skills to address a<br>range of problems.                                                                                                    |             | Ι           |             | R           | R           |             | R           |             | М           | М           |
| SLO 3      | Students will be able<br>to demonstrate<br>interdisciplinary<br>approaches by<br>applying physics,<br>chemistry, biology<br>and mathematics, as<br>appropriate, to<br>understand geological<br>processes.                                                                   |             | Ι           |             | R           |             |             |             |             | М           | М           |
| SLO 4      | Students will be able<br>to utilize computers,<br>field and laboratory<br>equipment, software,<br>and instrumentation<br>appropriate to the<br>field of geology.                                                                                                    |             |             | Ι           |             | R           |             | R           |             |             | М           |
| SLO 5      | Students will be able<br>to effectively conduct<br>a scientific field<br>research project and<br>communicate<br>research results in<br>both written and oral<br>form.                                                                                                    | Ι           | R           | R           |             | R           |             | R           | R           | М           | М           |

#### Logging into Anthology Planning (formerly Campus Labs Planning)

Log into WPConnect and search for "Campus Labs". Click on the link (Campus Labs) when you see it.

| WILLIAM<br>PATERSON<br>UNIVERSITY | WE-CONNECT = |
|-----------------------------------|--------------|
| Search                            |              |
|                                   |              |

**OR** click on the 'Employee' tab, then click on "Institutional Reports" followed by a click on the "Campus Labs" link under "Assessment". Log in with your WPConnet log in information if prompted to do so.

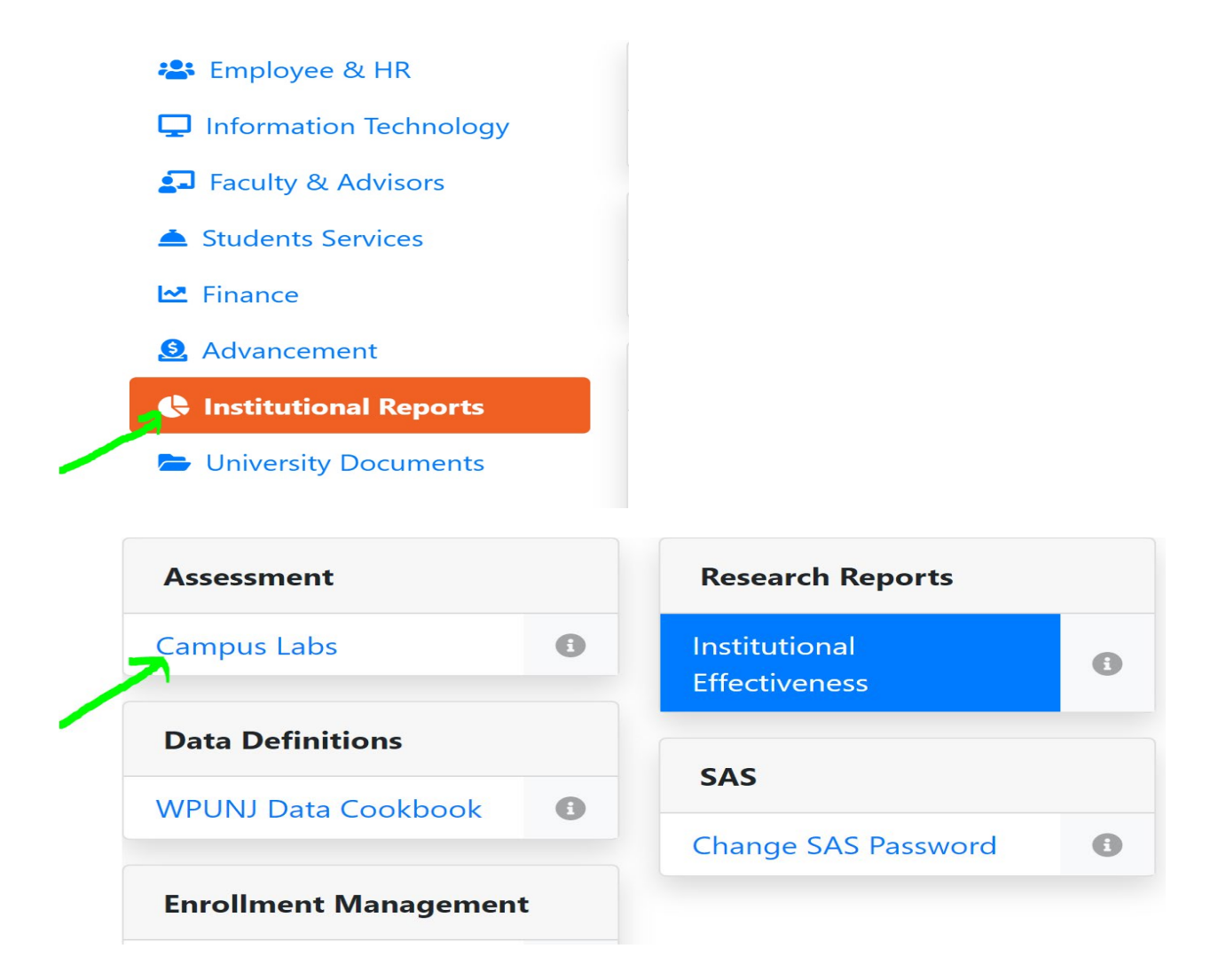

Click on "Planning" as shown below.

# William Paterson University of New Jersey

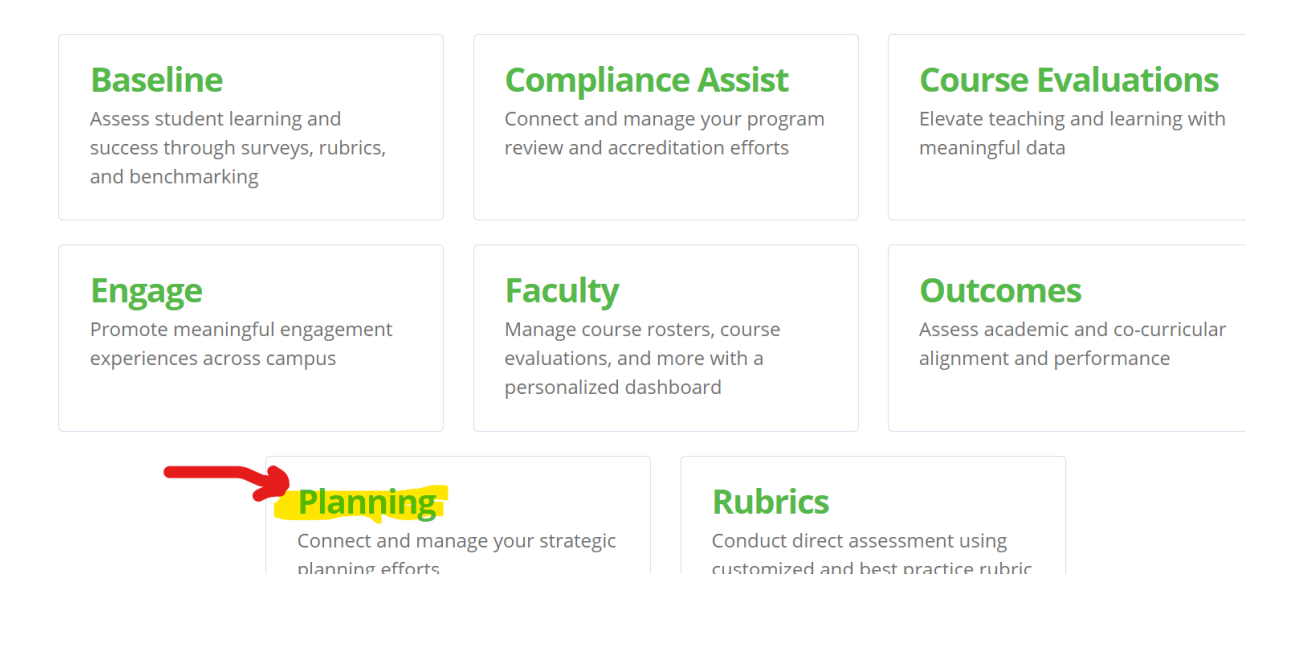

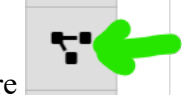

Next, click on the three black dotted square triangle as shown here

Select the right fiscal year (FY) by clicking on the drop down shown below. Next, click on the second drop down to select "Academic Program Assessment". It is important to select this. Otherwise, you will not see your program goals, SLOs and measures.

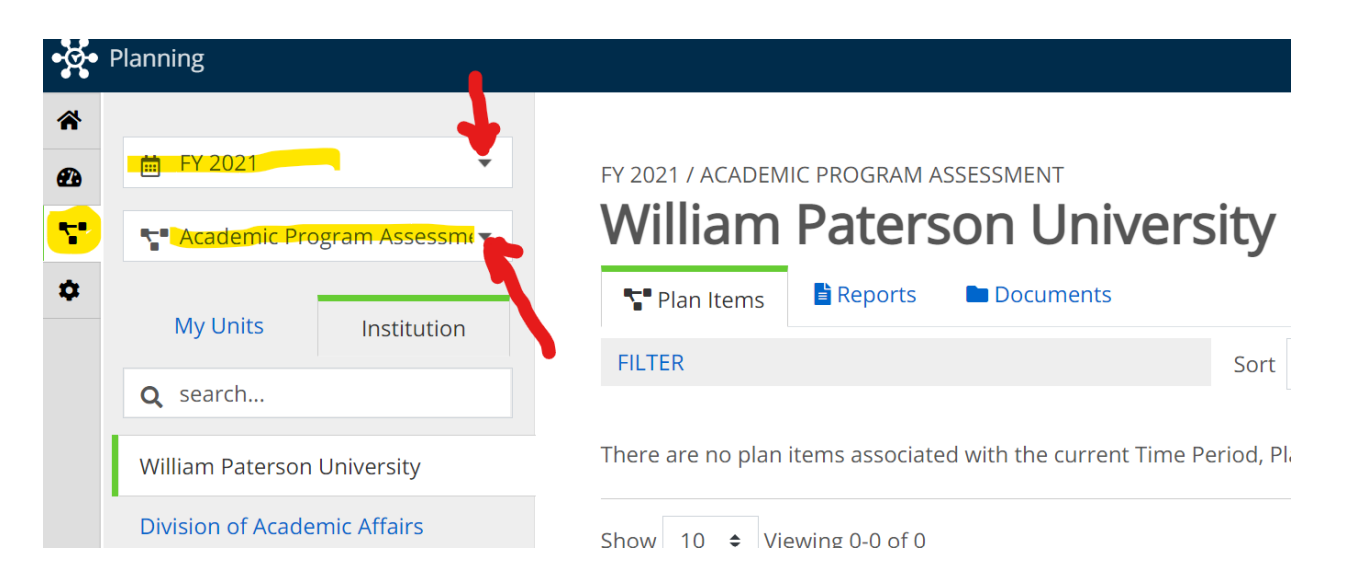

If you log in and do not see your program, click on "Division of Academic Affairs", and "Curriculum and International Studies". Locate the name of your college. Click on it to access your degree program.

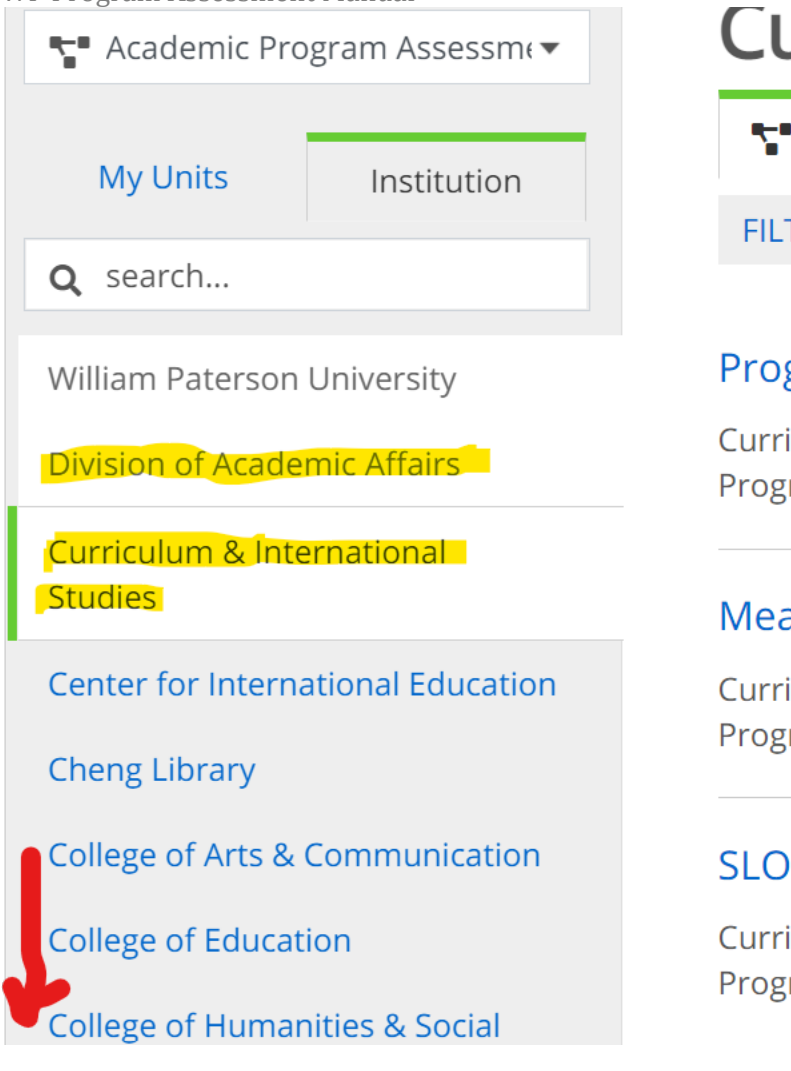

Click on your program. See the example below.

# Curric

TPlan Item

### FILTER

# Program Mi

Curriculum & I Program - Miss

## Measure 1X

Curriculum & I Program - Mea

## SLO 1 XXXX

Curriculum & I Program - Stuc

| College of Humanities & Social<br>Sciences   |
|----------------------------------------------|
| Community & Social Justice<br>Studies        |
| English                                      |
| History                                      |
| Languages & Cultures                         |
| Philosophy                                   |
| Politics, Legal Studies, & Urban<br>Sciences |
| Psychology                                   |

How to Create a Mission Statement, Goals, SLOs, Measures and Targets using Templates in Planning. These are already created for nearly all degree programs in Planning. You can edit existing content associated with the created templates by clicking on the name and link to each template, making your changes, scrolling to the bottom and clicking 'done'. To add a new content to what is already entered, follow the steps below.

#### Mission

Click on the "+Plan Item" dropdown at the top right corner. Next, click on Program Mission Statement.

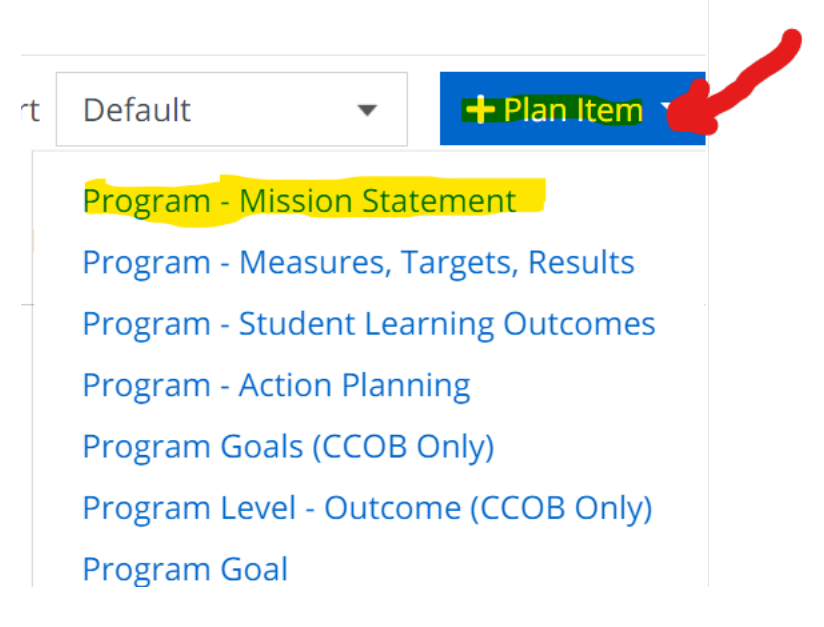

Enter a name for your Mission Statement under "Name\*". Example, "Astrology Mission Statement".

# **Edit Plan Item**

**Template:** Program - Mission Statement

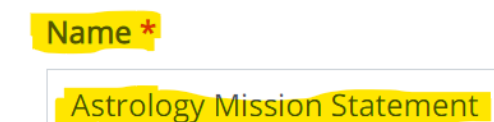

Start \*

Scroll down to the text box for "Mission Statement". Copy and paste your program mission statement in there or type it in. Click "Done" when all entered.

-

#### Mission Statement Type

*Select whether this is a departmental mission statement or specific to this individual program.* 

#### **Mission Statement**

| File | Edit       | View Insert | Form   | at To | ools | Table |   |   |   |   |   |       |        |        |      |
|------|------------|-------------|--------|-------|------|-------|---|---|---|---|---|-------|--------|--------|------|
| <    | $\diamond$ | Paragraph   | $\sim$ | В     | Ι    | =     | Ξ | I | ■ | Ę | Ĭ |       | ~ :=   | $\sim$ |      |
|      |            |             |        |       |      |       |   |   |   |   |   |       |        |        |      |
|      |            |             |        |       |      |       |   |   |   |   |   |       |        |        |      |
|      |            | 7           |        |       |      |       |   |   |   |   |   |       |        |        |      |
| Р    |            |             |        |       |      |       |   |   |   |   |   |       |        |        |      |
| 🛅 D  | elete      |             |        |       |      |       |   |   |   |   |   | 🖹 Rea | d Viev | N      | Done |

#### **Program Goals**

Click on the "+Plan Item" dropdown and click on "Program Goal". Under "Name\*", enter a name for the program goal as shown below. Example, Goal 1. **Do not change the 'Start' and 'End' dates. Leave them as is.** 

Template: Program Goal

#### Name \*

| Goal 1     |  |
|------------|--|
| Start *    |  |
| 10/01/2020 |  |
| End *      |  |
| 09/30/2021 |  |

Progress

Scroll down to the "Program Goal" text box and type in Goal 1 content or copy and paste it in there.

| Progra | a <mark>m G</mark><br>enter <sub>i</sub> | oal<br>orogran | n goal he | re.  |       |      |       |   |   |   |   |   |       |        |      |   |      |
|--------|------------------------------------------|----------------|-----------|------|-------|------|-------|---|---|---|---|---|-------|--------|------|---|------|
| File   | Edit                                     | View           | Insert    | Form | at To | ools | Table |   |   |   |   |   |       |        |      |   |      |
| 4      | $\diamond$                               | Parag          | raph      | ~    | В     | Ι    | E     | Ξ | Ξ | ≡ | Ē | ì |       | $\sim$ | Ξ    | ~ |      |
|        |                                          |                |           |      |       |      |       |   |   |   |   |   |       |        |      |   |      |
|        |                                          |                |           |      |       |      |       |   |   |   |   |   |       |        |      |   |      |
|        |                                          |                |           |      |       |      |       |   |   |   |   |   |       |        |      |   |      |
| P      |                                          |                |           |      |       |      |       | ١ |   |   |   |   |       |        |      |   |      |
| 🛅 D    | elete                                    |                |           |      |       |      |       |   | • |   |   |   | a Rea | ad V   | 'iew |   | Done |

Click "Done" when completed. Repeat this process for all the goals that need to be added.

#### Program Student Learning Outcomes (SLOs)

Click "+Plan Item" dropdown and click on "Program Student Learning Outcomes". Under "Name\*", enter a name for the SLO. Example SLO 1. Leave the 'Start' and 'End' dates as they are.

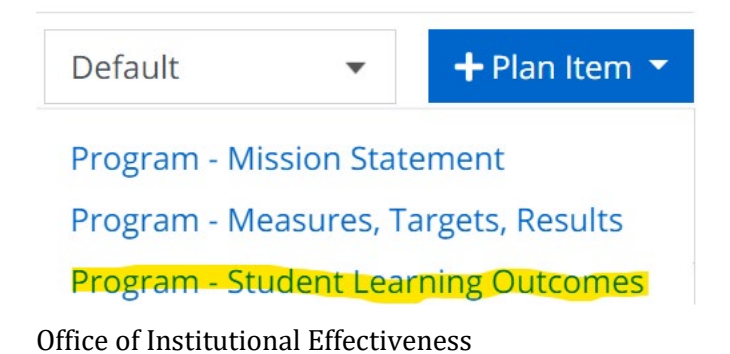

#### SLO Name \*

| <i>SLO 1, SLO 2, etc.</i> |   |  |
|---------------------------|---|--|
| Start *                   |   |  |
| 10/01/2020                |   |  |
| End *                     |   |  |
| 09/30/2021                |   |  |
| Progress                  |   |  |
|                           | • |  |

Scroll down to "Outcome Description" and type in your program SLO or copy and paste it in the text box. Next, select the applicable 'Level of Mastery'. Repeat this process for all the SLOs that need to be added.

#### Outcome Description

| Please enter the full text of the program level student learning outcome (S | 5LO). | The |
|-----------------------------------------------------------------------------|-------|-----|
| outcome should start with the text "Students will be able to".              |       |     |

| File   | Edit       | View Insert      | Form      | at To  | ols  | Table |   |   |   |   |                 |   |
|--------|------------|------------------|-----------|--------|------|-------|---|---|---|---|-----------------|---|
| <      | $\diamond$ | Paragraph        | ~         | В      | Ι    | ≡     | Ξ | ⊒ | ≣ |   | !≡ ~ <b>:</b> ≡ | ~ |
|        |            |                  |           |        |      |       |   |   |   |   |                 |   |
|        |            |                  |           |        |      |       |   |   |   |   |                 |   |
|        |            |                  |           |        |      |       |   |   |   |   |                 |   |
| Р      |            |                  |           |        |      |       |   |   |   |   |                 |   |
| Level  | of Ma      | astery           |           |        |      |       |   |   |   |   |                 | • |
| Please | select     | the level of mas | stery for | the ou | tcom | е.    |   |   |   |   |                 |   |
|        |            |                  |           |        |      |       |   |   |   | - |                 |   |

The "Outcome and Summary Result" text box beneath is where you will enter your summary analysis of SLO results (findings) after you enter your results into Outcomes and connect back to Planning using the "+ Outcomes" link below the "Outcome and Summary Result" text box. Hold off on this step until results are entered into Outcomes at the end of the term or academic year. Just an FYI for now. Click done.

#### **Outcome and Summary Result**

*Please use the "+Outcome" link below to add results from Campus Labs Outcomes for this SLO. Make sure to add results from the proper time period. Please provide a brief analysis of the SLO achievement.* 

| File | Edit       | View Insert | Form   | iat To | ools | Table |   |   |   |    |   |      |           |
|------|------------|-------------|--------|--------|------|-------|---|---|---|----|---|------|-----------|
| 4    | $\diamond$ | Paragraph   | $\sim$ | В      | Ι    | Ē     | Ē | Ē | ■ | 1î | Ĭ | ~ :: | - ×       |
|      |            |             |        |        |      |       |   |   |   |    |   |      |           |
|      |            |             |        |        |      |       |   |   |   |    |   |      |           |
|      |            |             |        |        |      |       |   |   |   |    |   |      |           |
| Р    |            |             |        |        |      |       |   |   |   |    |   |      |           |
|      |            |             |        |        |      |       |   |   |   |    |   |      | + Outcome |

#### **Program Measures, Targets and Results**

Click on "+Plan Item" dropdown and select "Program-measures, targets and results". Next, provide a name (E.g. Measure 1). Leave the 'Start' and 'End' dates as they are.

| Default                                       | •                                                  | + Plan Item                                                          |
|-----------------------------------------------|----------------------------------------------------|----------------------------------------------------------------------|
| Program - Mis                                 | sion State                                         | ment                                                                 |
| Program - Mea                                 | asures, Ta                                         | rgets, Results                                                       |
| Measure Name *                                |                                                    |                                                                      |
| Please use the format<br>represents the measu | "Measure X.Y"<br>re pertaining to<br>"Measure 3.1" | where X represents th<br>o that SLO. For exampl<br>and "Measure 3.2" |
| INAV WOULD NA NAMAA                           | NICasare S.I                                       |                                                                      |
| Measures 1                                    |                                                    |                                                                      |
| Measures 1<br>Start *                         |                                                    |                                                                      |
| Measures 1<br>Start *<br>10/01/2020           |                                                    |                                                                      |
| Measures 1<br>Start *<br>10/01/2020<br>End *  |                                                    |                                                                      |

Scroll down and enter the course(s) number (s) that would be used to assess this measure under "Course". Next, in the "Measure Description" text box, enter descriptions on the rubrics or measures to be used for this assessment.

#### Course

*Please enter the course that this measure will be drawn from. IMPORTANT - The course must have an "M" in the curriculum map for that particular outcome.* 

#### Measure Description

*Please give a detailed description of the measure/metric that will be used to assess this outcome. Measures can consist of examinations, writing assignments, clinical evaluation criteria or forms, oral presentations, etc. Please feel free to attach any relevant documents such as assignments outlines, instruments, or grading rubrics.* 

| File | Edit       | View Insert | Format | Tools      | Table |     |   |  |      |  |
|------|------------|-------------|--------|------------|-------|-----|---|--|------|--|
| 4    | $\diamond$ | Paragraph   | ~ I    | <b>B</b> I |       | ≡ ≡ | ≣ |  | ∷≡ ~ |  |
|      |            |             |        |            |       |     |   |  |      |  |
|      |            |             |        |            |       |     |   |  |      |  |
|      |            |             |        |            |       |     |   |  |      |  |
| D    |            |             |        |            |       |     |   |  |      |  |

Next, enter your target or threshold (benchmark) for the measure.

#### Target

*Please enter your aspirational level of achievement for this measure. Please use the format: "X% of students will achieve a score of Y or higher." Where X is your target and Y is your threshold. Example: 90% of students will achieve a score of 80 or higher.* 

Do not use the "Results Summary" text box. Click done. Repeat this process for all the measures that need to be added.

#### **Program-Action Planning**

This template will be used after the end of the academic year when assessments are concluded. It will be used to develop action plan for areas revealed by the assessment as needing changes/improvements.

Give it a name. Example, SLO 1 Action Plan.

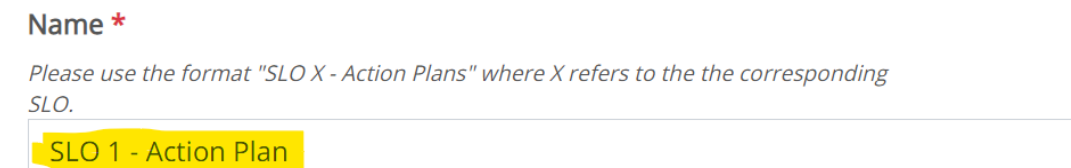

Add the action plan descriptions in the text box under "Action Plans and Updates". Click done.

#### Action Plans and Updates

Dating each entry, describe what actions will be undertaken based on the results of this assessment. You may come back to add updates. Please add dates to all entries.

| File Edit View Insert Format Tools Table |            |             |      |   |   |   |   |   |          |   |   |            |           |
|------------------------------------------|------------|-------------|------|---|---|---|---|---|----------|---|---|------------|-----------|
| 4                                        | $\diamond$ | Paragraph   | ~    | В | Ι | E | Ξ | ⊒ | ≡        | Ē | ĩ | ~ ≔        | ~         |
|                                          |            |             |      |   |   |   |   |   |          |   |   |            |           |
|                                          |            |             |      |   |   |   |   |   |          |   |   |            |           |
| D                                        |            |             |      |   |   |   |   |   |          |   |   |            |           |
| Plan Item Files + Folder                 |            |             |      |   |   |   |   |   | + Folder |   |   |            |           |
| There                                    | are        | no attachme | nts. |   |   |   |   |   |          |   |   | <br>· ···c | , i oluci |

#### **Relating Templates: Connecting SLOs to Goals and SLOs to Measures**

After all the templates are created, each SLO will need to be connected to a corresponding goal as well as connected to a corresponding measure. Thus, SLO 1 would be related to Goal 1 as well as Measure 1. In the same way, SLO 2 would be linked to Goal 2 and Measure 2 in that order.

To establish the connections, click on the SLO to be connected (e.g. SLO1). Then click on "Related" at the top right.

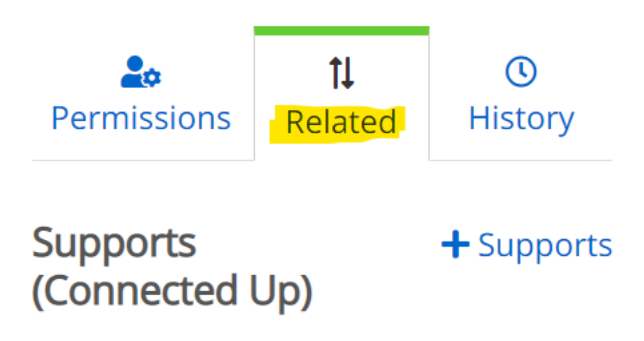

To connect SLO 1 to Goal 1, click on "+Supports" adjacent to "Supports Connected Up".

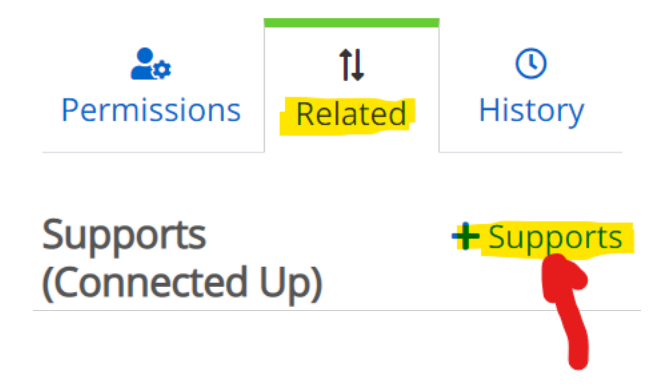

Click on your program to establish the connection. If your degree program is not showing on the left side, click on "Academic Affairs" followed by "Curriculum and International Studies".

Division of Academic Affairs

Curriculum & International Studies

Next, click on your college followed by a click on your program. Scroll up. You will see your goals (e.g. Goal 1). Click on the plus sign by the goal to connect.

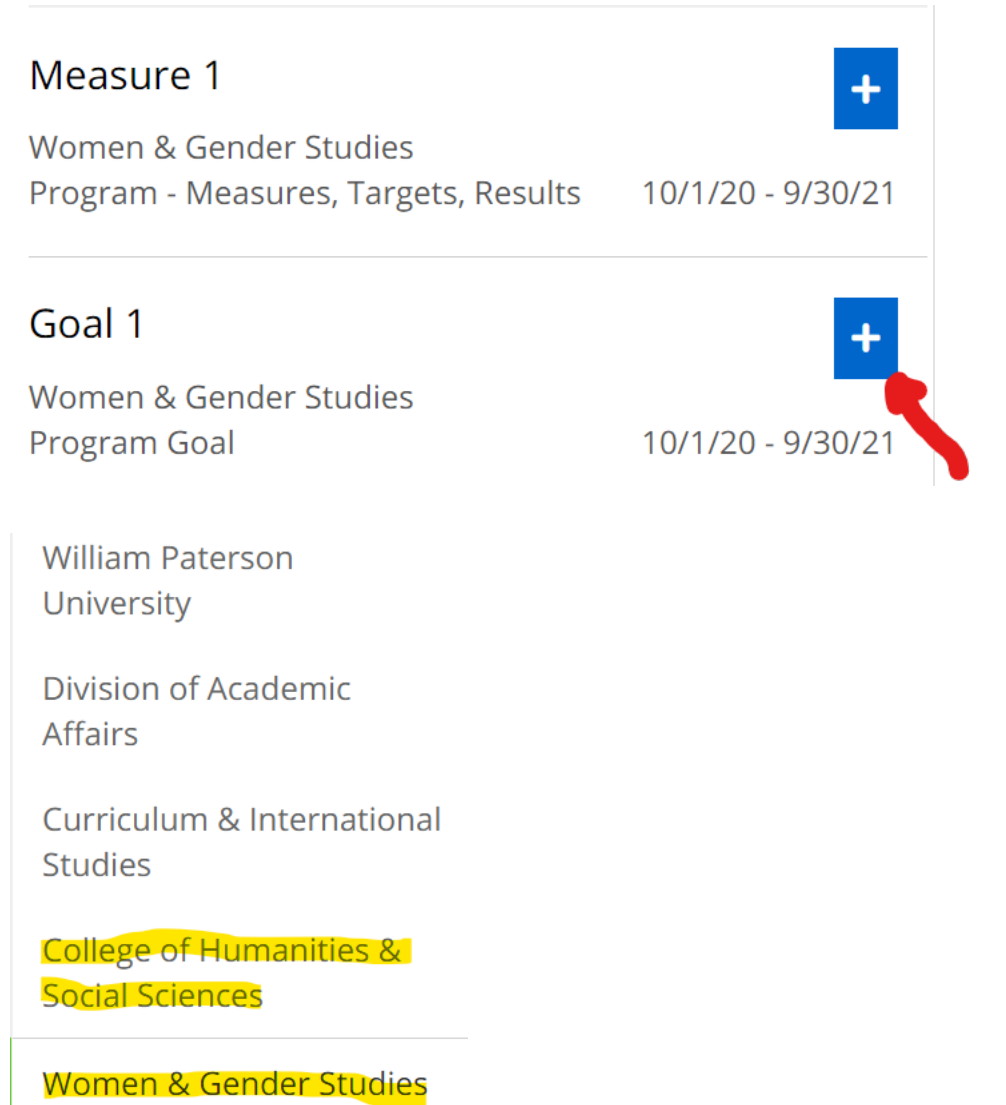

You will see a green check mark, which indicates a connection has been established.

You will see the connected goal on the top right. Repeat this process for all the SLOs that need to be connected to goals.

FILTER

### Measure 1

Women & Gender Studies Program - Measures, Targets, Results

## Goal 1

Women & Gender Studies Program Goal

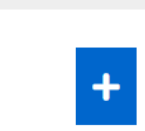

10/1/20 - 9/30/21

10/1/20 - 9/30/21

# Goal 1 Women & Gender Studies Program Goal This Item

Supports

Up)

(Connected

Click "Back to Plan Item".

Supported By (Connected Down)

No Connections have been added.

**K**Back to Plan Item

Next, connect your SLO to your Measure by clicking on "+ Supported By" associated with "Supported by (Connected Down)".

| This Item    |           |
|--------------|-----------|
| Supported By | <b>∔</b>  |
| (Connected   | Supported |
| Down)        | By        |

No Connections have been added.

Next, click on the plus sign associated with Measure 1. A green check mark shows a connection has been established.

FILTER

### Measure 1

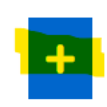

Women & Gender Studies Program - Measures, Targets, Results 10/1/20 - 9/30/21

The connected Measure to the SLO will also be shown at the top right as highlighted below. Repeat this step for all the Measures you want to connect to respective SLOs.

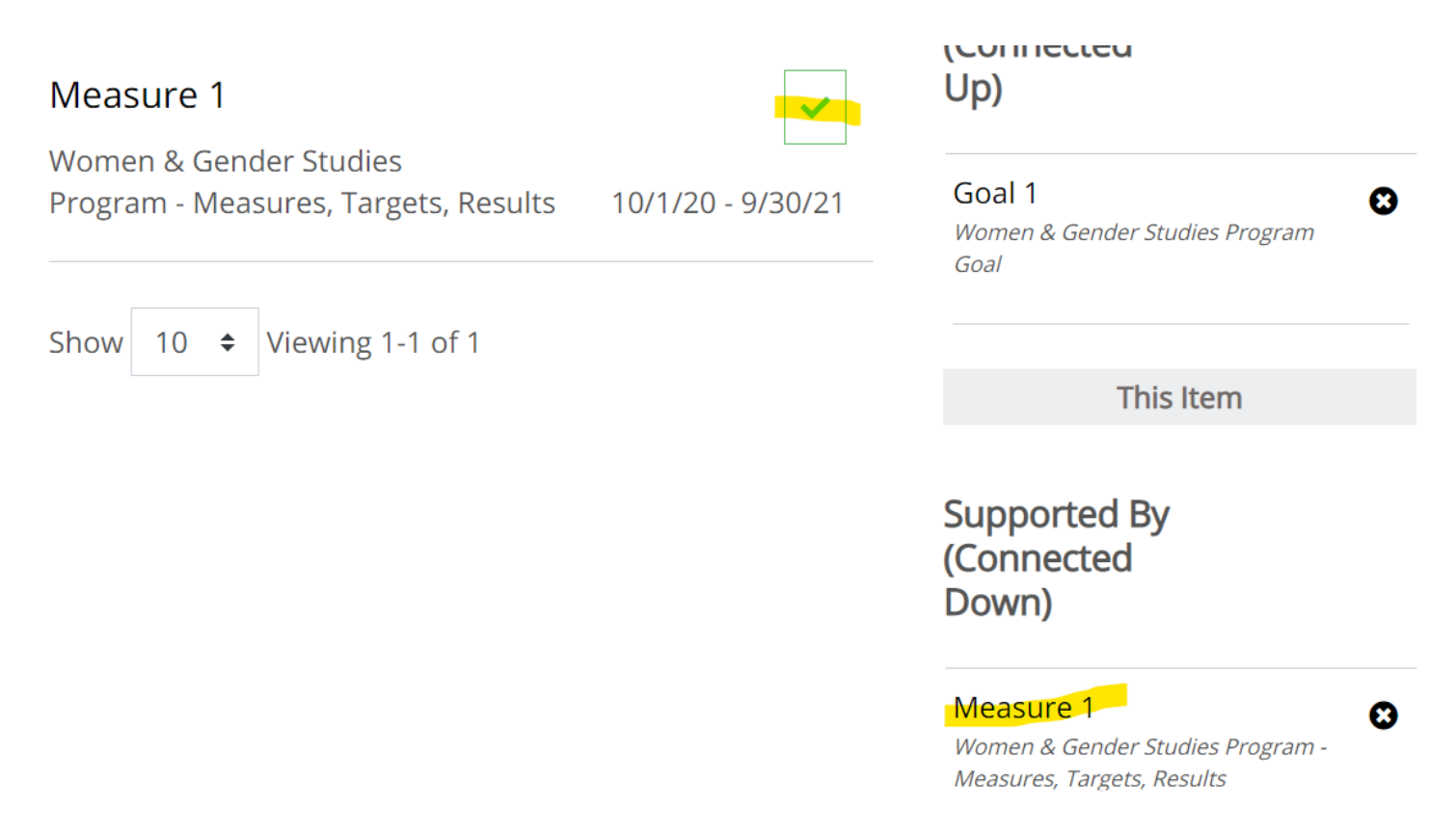

**NB:** The SLOs are connected to the Goals using the "Supports (connected up)' link while Measures are connected to the SLOs using the "Supported by (connected down)" link.

#### **Connecting Outcomes Assessment Results to Planning**

Log into Outcomes, select appropriate academic year to be connected, and click on your degree program. Next, click on each SLO you want to connect from Outcomes to Planning. For more information about this process, see page 23 of "Campus Labs Outcomes SLO Assessment Manual" on the IE website for directions.

#### Running a Report after Assessment Findings are Connected from Outcomes to Planning

After all assessed SLOs in Outcomes are connected to the same labeled and numbered SLOs in Planning and all SLOs are related to goals just as the SLOs are related to corresponding Measures, you are ready to run a report. To run the report, click on the "Reports" tab in Planning.

Office of Institutional Effectiveness

# FY 2021 / ACADEMIC PROGRAM ASSESSMENT Women & Gender Studies

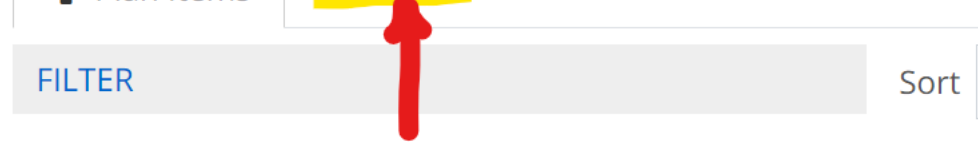

Next, click on the dropdown box for "View report ......" as shown below.

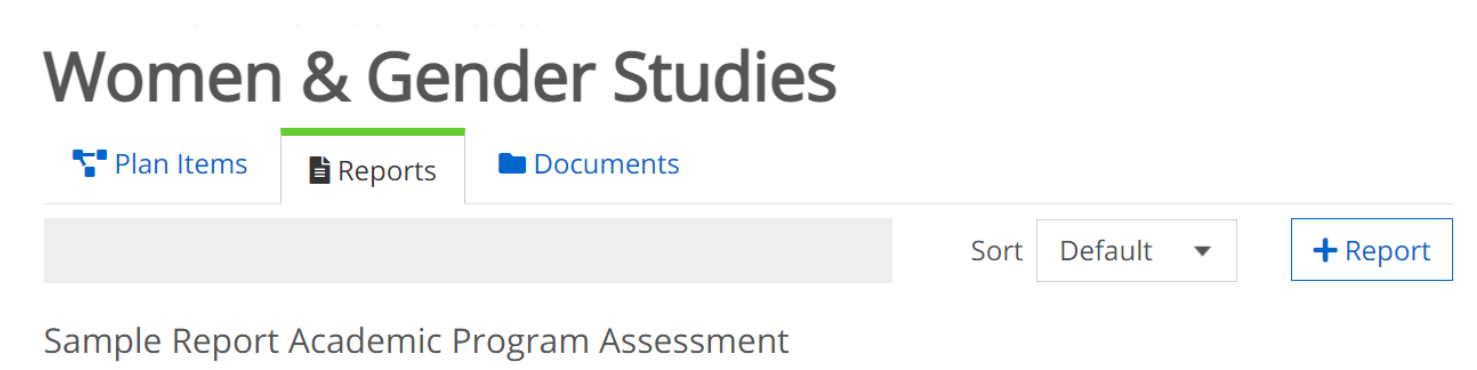

**①***This report has been shared from William Paterson University and can only be modified there.* 

Report created by Campus Labs consultant to demonstrate reporting functionality.

🖹 View Report: 10/1/20 - 9/30/21 🕇

Next click on "Customize Dates" as shown below.

Sample Report Academic Program Assessment

**1** This report has been shared from **William Paterson University** and can only be modified there.

Report created by Campus Labs consultant to demonstrate reporting functionality.

🖹 View Report: 10/1/20 - 9/30/21 🔻

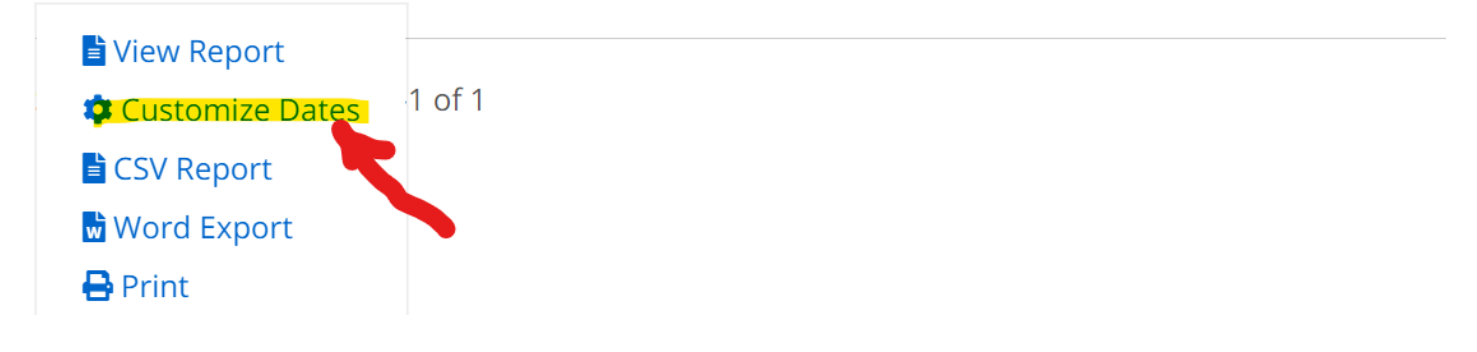

Type in or select the academic year for which you want to run the report for. For example, a report for the 2020-2021 academic year will have the start and end dates as shown below. If you want a report for the 2019-2020 academic year, you will enter a start date of 10/01/2019 and an end date of 9/30/2020.

# **Custom Report Date Range**

### Sample Report Academic Program Assessment

Report created by Campus Labs consultant to demonstrate reporting functionality.

#### Date Range

Adjust the start and end dates and click, View Report

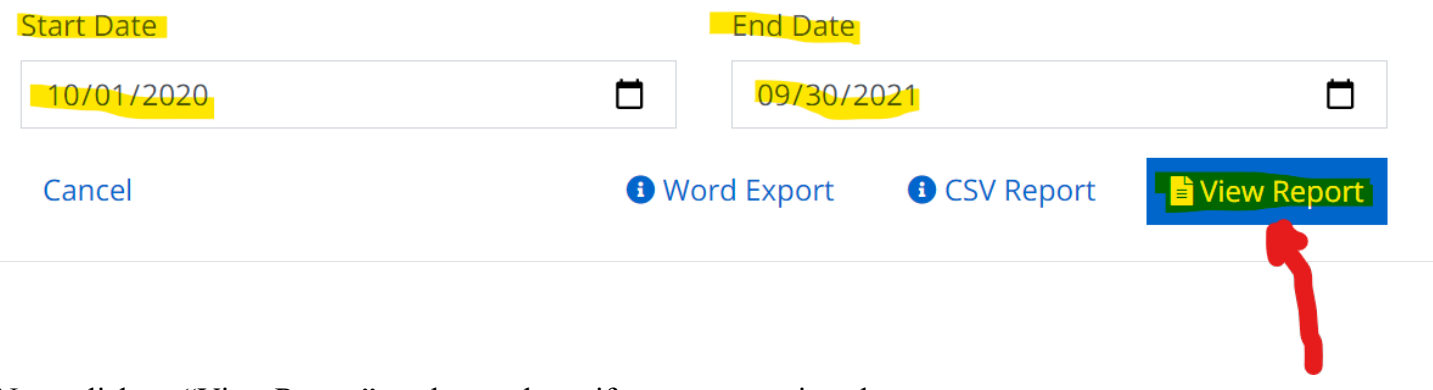

Next, click on "View Report" as shown above if you want to view the report.

You can also run and export the report in Word or CSV by clicking on the links as shown above. If you click on 'Word' or 'CSV' and you do not see the report downloaded, it may be processing under the red colored bell shaped icon at the top right corner. See below.

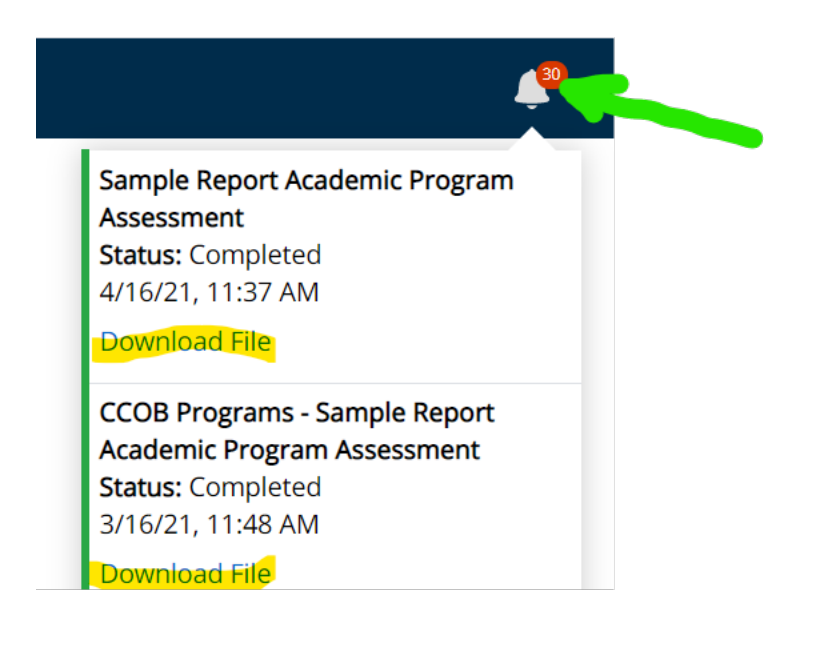

Click on it and it will indicate the status of the report download. If not downloaded, it will indicate 'processing'. If it is processed and ready to be downloaded, you will see a download link. Click on "download file" to save or print a copy of the report.

Save a copy of the report in the "Documents" folder in Planning.

#### **Documents Folder**

Save a copy of the report in the appropriate folder associated with each academic year. Follow the steps below to create folders for respective academic years if they are not already created.

#### Creating Folders for Reports and Documents in "Documents"

Create the folders if they are not already created. While logged into Planning and under your program portal, click on the "Documents" tab at the top.

FY 2020 / ACADEMIC PROGRAM ASSESSMENT

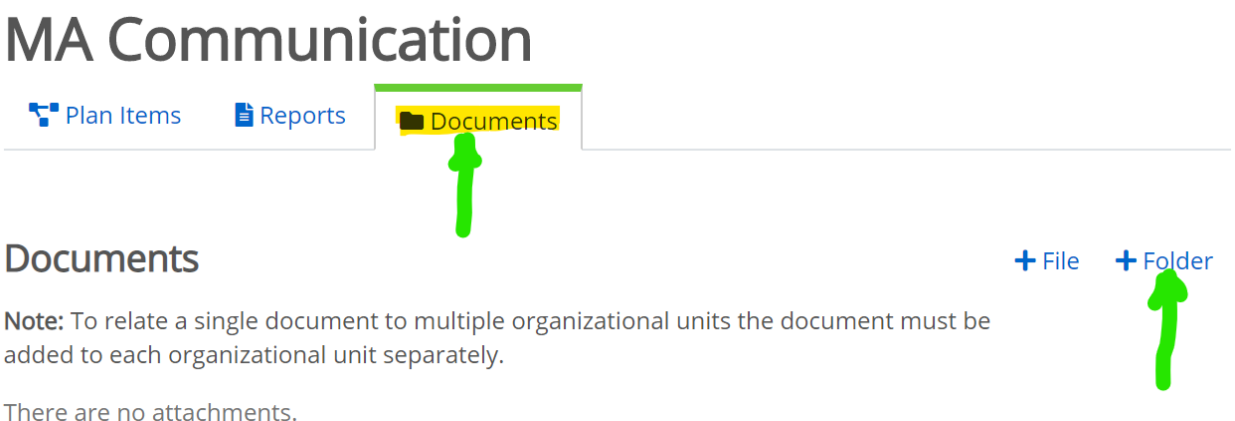

Click "+Folder" and type in folder name (e.g. AY 2019-2020). Then click save.

FY 2020 / ACADEMIC PROGRAM ASSESSMENT

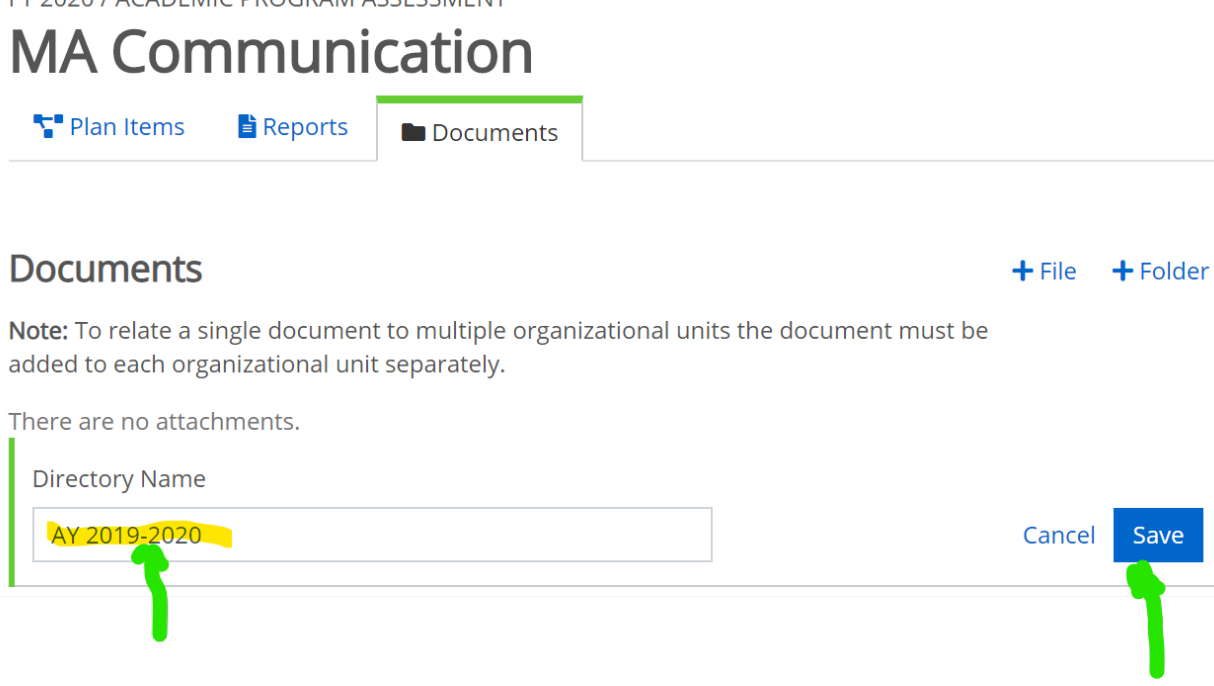

Upload the report and other documents into the folder by clicking on "+File".

FY 2020 / ACADEMIC PROGRAM ASSESSMENT

MA Communication

Plan Items

Reports

Documents

+ File + Folder

AY 2019-2020

+ File + Folder

C Rename

C Rename

C

#### **Taking Action on the Action Plan**

Use the Action Plan template developed to take action on observed gaps identified as a result of assessment done for the academic year. Assess the identified gap(s) in the coming academic year to ensure a change or improvement.